# DASN-SIMEI (Declaração Anual do MEI).

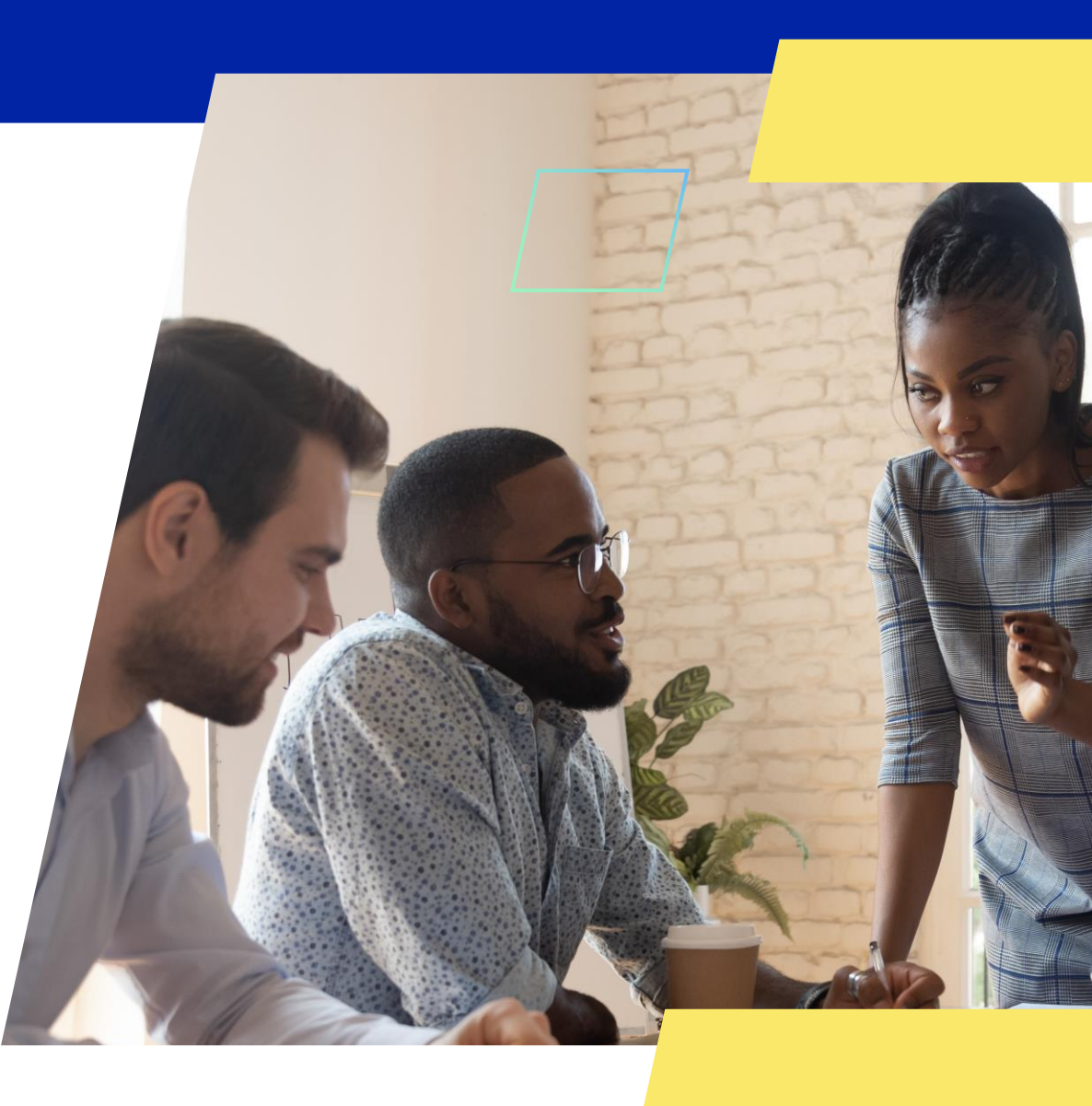

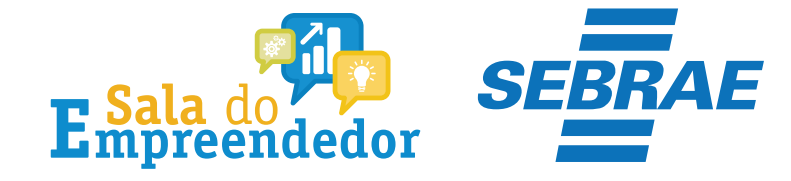

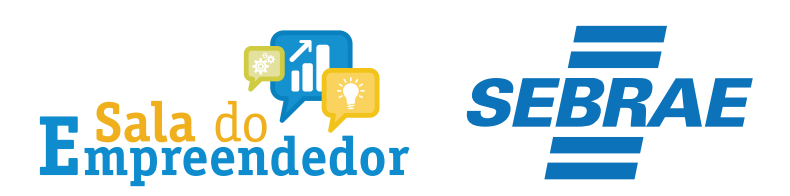

| $\mathbf{z}$ |  |
|--------------|--|

Órgãos do Governo Acesso à Informação Legislação Acessibilidade 🚯 🕕 💄 Entrar com o gov.br

Empresas & Negócios

O que você procura?

秴 > Empreendedor

## Bem-vindo ao Portal do Empreendedor

MINISTÉRIO DA ECONOMIA

Q

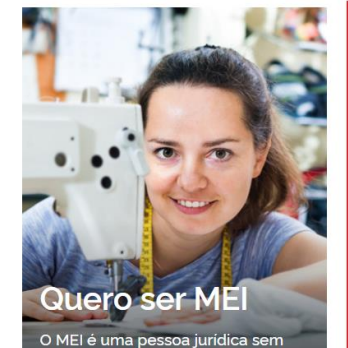

complicações e com diversos

benefícios para o empreendedor

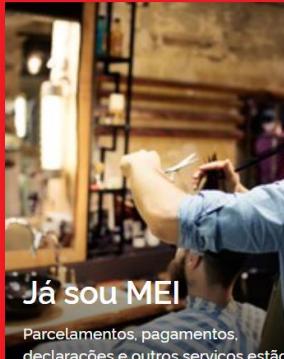

Parcelamentos, pagamentos, declarações e outros serviços estão bem aqui, à disposição do MEI

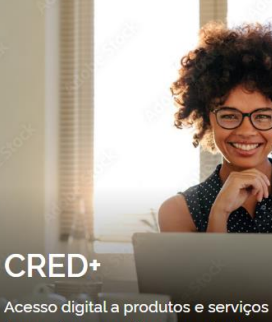

Acesso digital a produtos e serviços financeiros, com diversas soluções que ajudam sua empresa a crescer

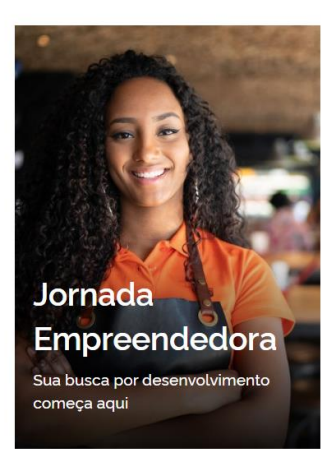

<sup>7</sup>Acesse o link: <u>https://www.gov.br/MEI</u>e selecione a aba **Já sou MEI** 

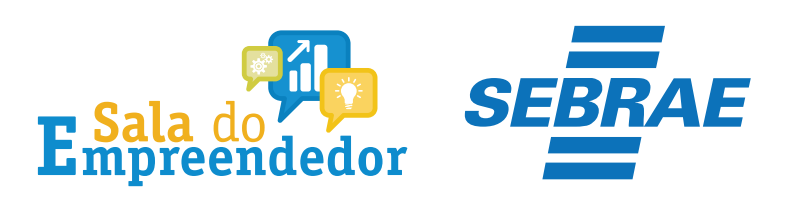

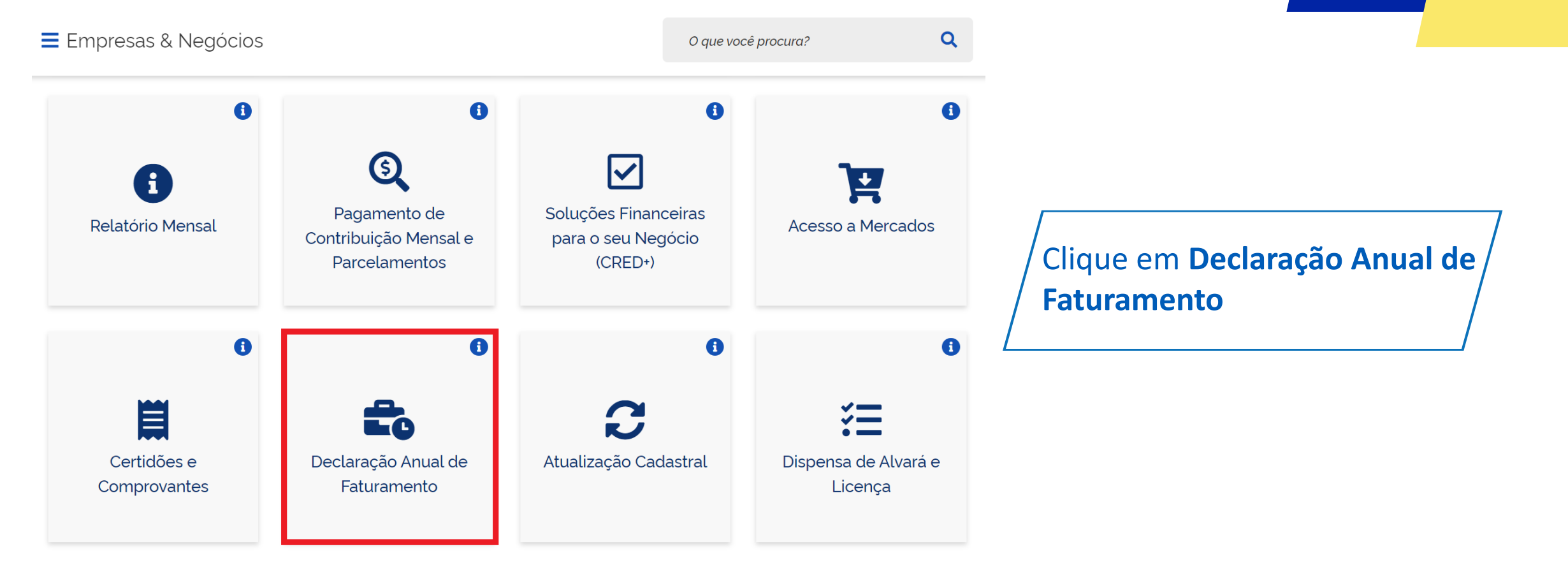

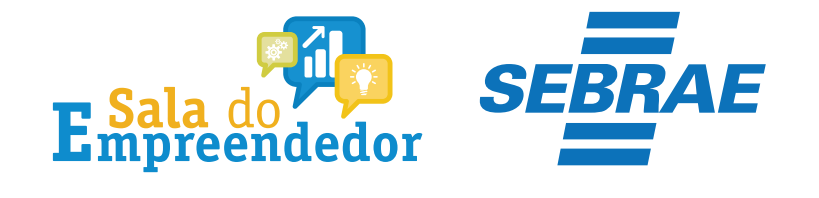

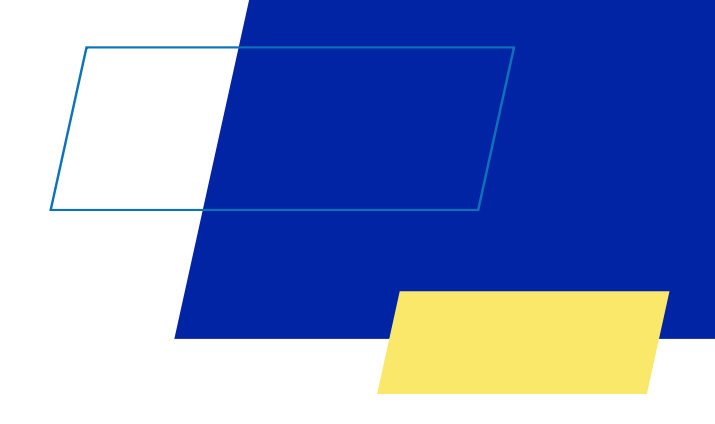

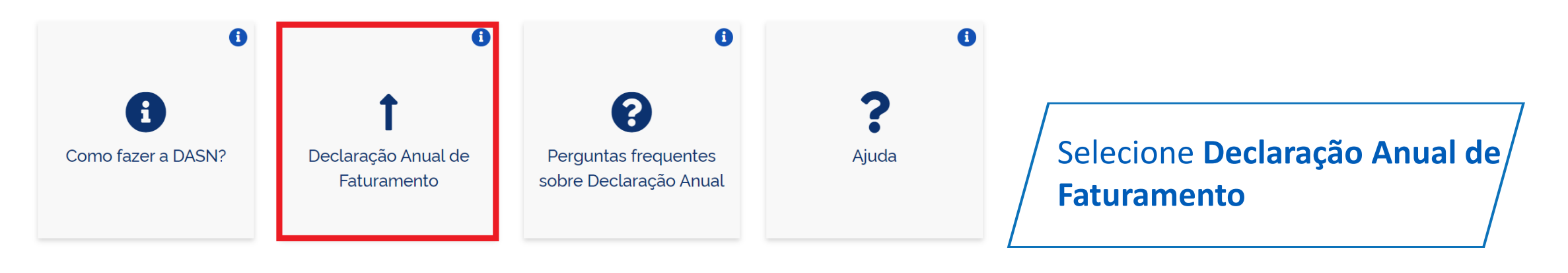

lr para página de serviços

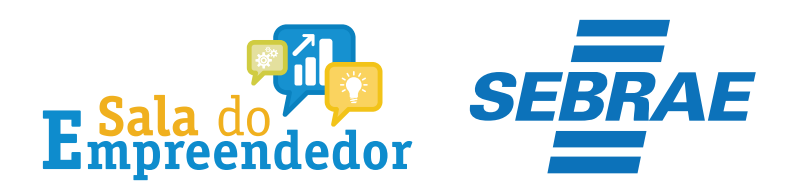

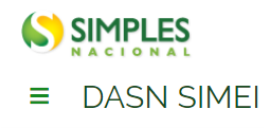

Olá MEI! Informe o seu **CNPJ completo** para iniciar a sua declaração anual.

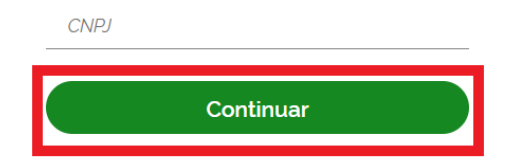

Protegido por hCaptcha Política de Privacidade e <u>Termos de Serviço</u>. Informe o **CNPJ** e clique em **Continuar** 

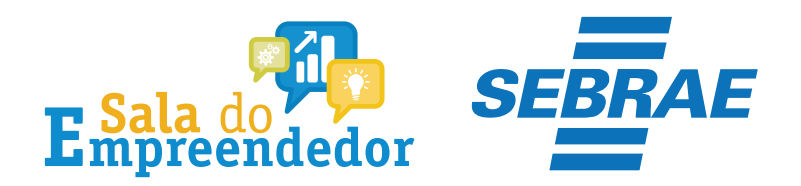

## 

E

0

•

■ DASN SIMEI

| ficar CNP. | J:                                  | Razão Social: |                                |         |  |
|------------|-------------------------------------|---------------|--------------------------------|---------|--|
| Dee        | Declarar/Retificar                  |               |                                |         |  |
|            | • Iniciar                           | Preencher     | Resumo                         | Conclus |  |
| Ano        | calendário:                         |               | Tipo da Declaração:            |         |  |
| Se         | elecione o ano calendário           | ^             | -                              |         |  |
| 20         | Não Disponível                      |               |                                |         |  |
| 20         | apresentada em 03/01/2<br>Retificar | 2023          | Informe a data da baixa do CNF | PJ:     |  |
| 20         | )21 Não Optante                     |               |                                |         |  |
| 20         | )20 Não Optante                     |               |                                | Cor     |  |
| 20         | )19 Não Optante                     |               |                                |         |  |
|            | Não Ontante                         |               |                                |         |  |

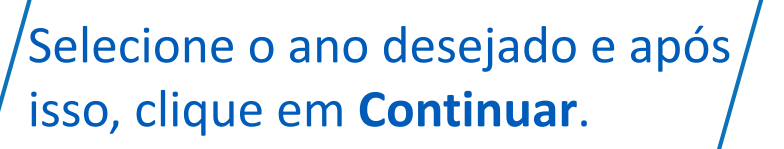

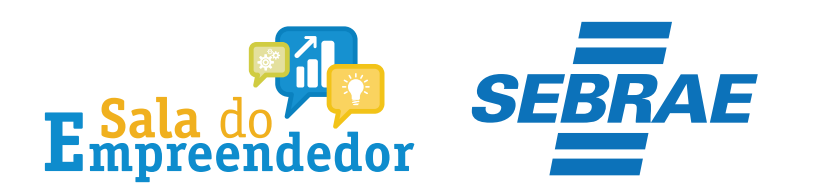

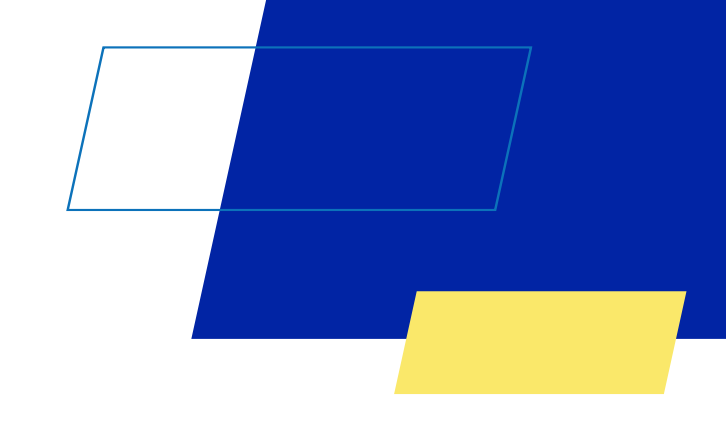

## Declarar/Retificar Conclusão O Iniciar Preencher Resumo Tipo da Declaração: Ano calendário: 2021 ~ Original Informe a data da baixa do CNPJ: Situação especial: Extinção 曲 26/11/2021 Continuar

Em casos de **baixa** no CNPJ marque a opção **Extinção** e informe a data da baixa e clique em **Continuar**.

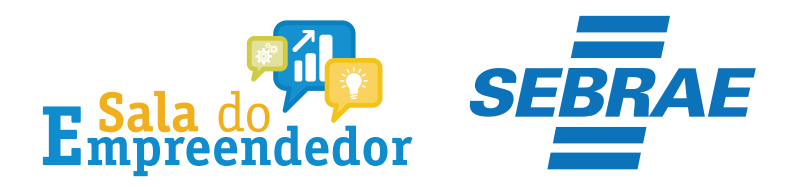

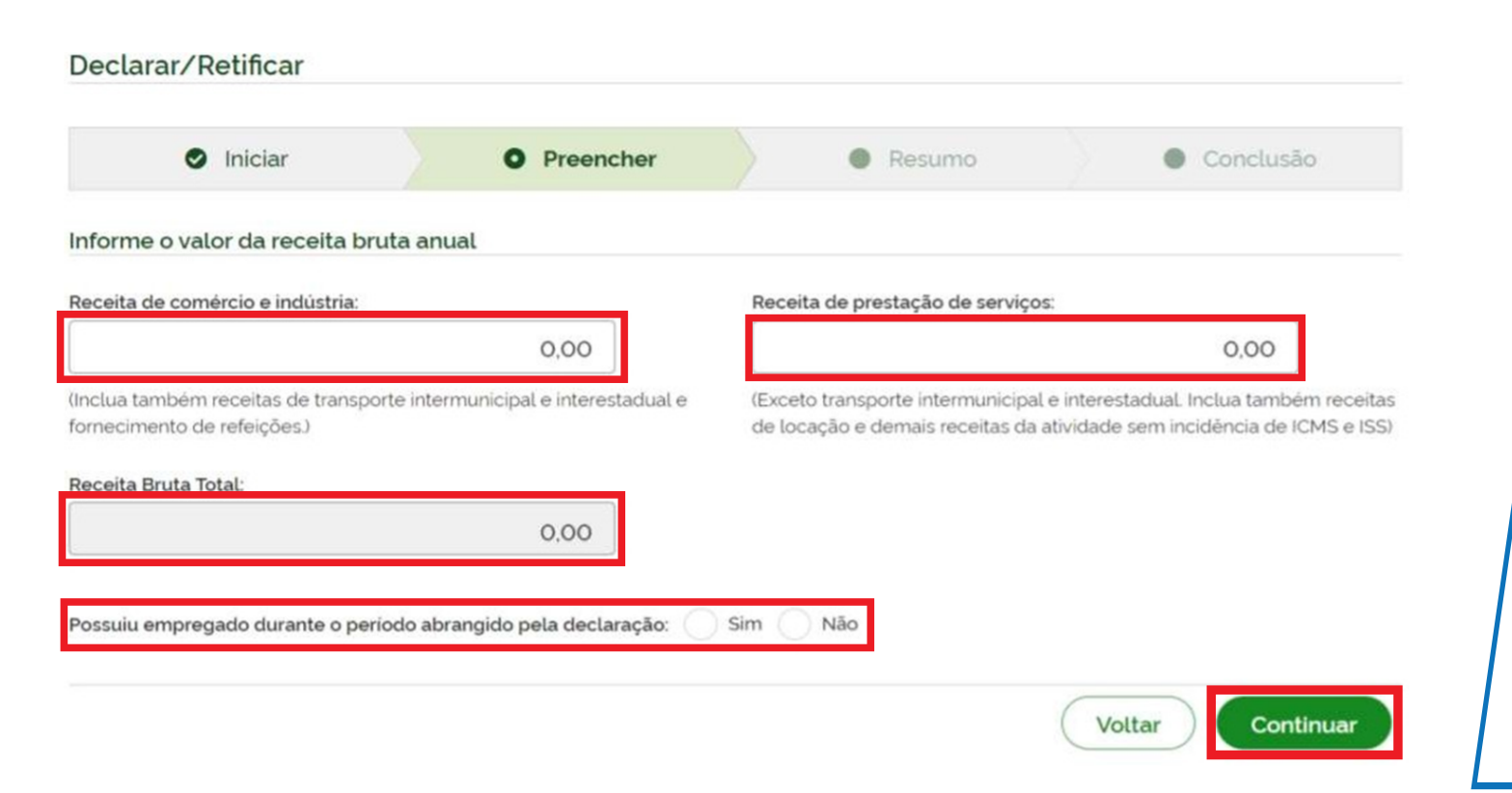

Informe o valor da **Receita Bruta** de acordo com o que foi realizado. **Receita de comércio e indústria** (ICMS); **Receita de prestação de serviços** (ISS); E se possui um funcionário no período em que está sendo declarado.

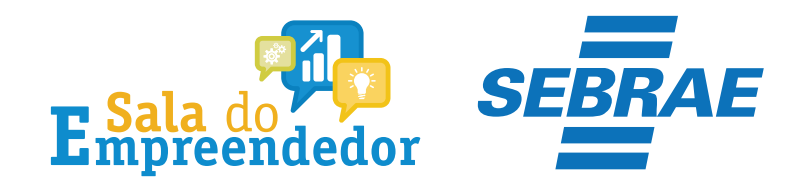

### Declarar/Retificar

| <ul> <li>Iniciar</li> </ul> | Preencher | Resumo | Conclusão |
|-----------------------------|-----------|--------|-----------|

#### Valores apurados

| Valores Apurados importados da aplicação PGMEI. |                   |           |      |          |                  |               |
|-------------------------------------------------|-------------------|-----------|------|----------|------------------|---------------|
| PA                                              | Beneficio<br>INSS | INSS      | ICMS | ISS      | Valor<br>Apurado | Valor<br>Pago |
| Janeiro/2020                                    | Não               | R\$ 51,95 | -    | R\$ 5,00 | R\$ 56,95        |               |
| Fevereiro/2020                                  | Não               | R\$ 52,25 | -    | R\$ 5,00 | R\$ 57,25        | -             |
| Março/2020                                      | Não               | R\$ 52,25 | -    | R\$ 5.00 | R\$ 57,25        | -             |
| Abril/2020                                      | Não               | R\$ 52,25 | -    | R\$ 5,00 | R\$ 57,25        |               |
| Maio/2020                                       | Não               | R\$ 52,25 | -    | R\$ 5,00 | R\$ 57,25        | -             |
| Junho/2020                                      | Não               | R\$ 52,25 | -    | R\$ 5,00 | R\$ 57,25        | -             |
| Julho/2020                                      | Não               | R\$ 52,25 | -    | R\$ 5,00 | R\$ 57,25        |               |
| Agosto/2020                                     | Não               | R\$ 52,25 | -    | R\$ 5.00 | R\$ 57,25        |               |
| Setembro/2020                                   | Não               | R\$ 52,25 | -    | R\$ 5,00 | R\$ 57,25        |               |
| Outubro/2020                                    | Não               | R\$ 52,25 | -    | R\$ 5,00 | R\$ 57,25        | -             |
| Novembro/2020                                   | Não               | R\$ 52,25 | -    | R\$ 5.00 | R\$ 57,25        | -             |
| Dezembro/2020                                   | Não               | R\$ 52,25 | -    | R\$ 5,00 | R\$ 57,25        | -             |

# Confira os valores apurados e clique em **Transmitir.**

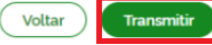

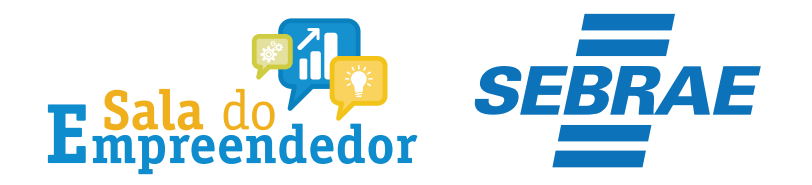

# Declarar/Retificar Iniciar Preencher Resumo Conclusão Declaração transmitida com sucesso Ano Calendário: 2020 Tipo: Original Recibo de entrega Transmissão: 26/11/2021 1358 01 Recibo de entrega Recibo de entrega

Atenção: imprima os documentos gerados!

Após encerrar a aplicação, a impressão estará disponível apenas no serviço "Consulta Declarações Transmitidas do MEI" no portal do Simples Nacional Ao clicar no botão **Transmitir** os dados da Declaração são salvos definitivamente, gerando o número do recibo. Clique em **Recibo de entrega** para imprimir.

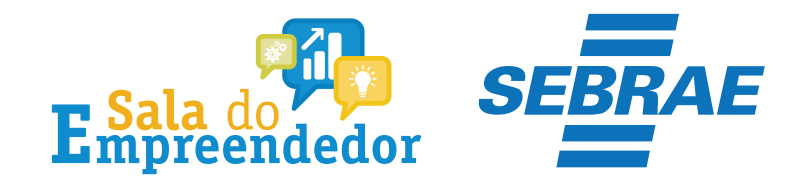

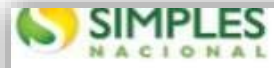

Declaração Anual do SIMEI

#### Recibo de Entrega da Declaração Original

Periodo abrangido pela Declaração:

#### 1. Informações do Contribuinte

| Nome Empre | sarial        |        | CNPJ                     | CNPJ |       |    |  |  |
|------------|---------------|--------|--------------------------|------|-------|----|--|--|
| Data da Ab | ertura        | Data ( | Data de Opção pelo SIMEI |      |       |    |  |  |
| 2. Resumo  | da Declaração |        |                          |      |       |    |  |  |
| PA         | Beneficio     | INSS   | ICMS                     | ISS  | Valor | Va |  |  |

| РА                                                                           | Beneficio<br>INSS                              | INSS                                                  | ICMS                                 | ISS                                     | Valor<br>apurado | Valor Pago |
|------------------------------------------------------------------------------|------------------------------------------------|-------------------------------------------------------|--------------------------------------|-----------------------------------------|------------------|------------|
| 01/2018                                                                      | Não                                            | 47,70                                                 | 1,00                                 | 2                                       | 48,70            | 14         |
| 02/2018                                                                      | Não                                            | 47.70                                                 | 1,00                                 | -                                       | 48,70            | -          |
| 03/2018                                                                      | Não                                            | 47,70                                                 | 1,00                                 |                                         | 48,70            |            |
| 04/2018                                                                      | Não                                            | 47,70                                                 | 1,00                                 | 1 I I I I I I I I I I I I I I I I I I I | 48,70            | 1 💷        |
| 05/2018                                                                      | Não                                            | 47,70                                                 | 1,00                                 |                                         | 48,70            |            |
| 06/2018                                                                      | Não                                            | 47,70                                                 | 1,00                                 | 2                                       | 48,70            | 12         |
| 07/2018                                                                      | Não                                            | 47,70                                                 | 1,00                                 | -                                       | 48,70            |            |
| 08/2018                                                                      | Não                                            | 47,70                                                 | 1,00                                 |                                         | 48,70            | 48,70      |
| 09/2018                                                                      | Não                                            | 47,70                                                 | 1,00                                 | 1                                       | 48,70            | 48,70      |
| 10/2018                                                                      | Não                                            | 47,70                                                 | 1,00                                 | -                                       | 48,70            | 48,70      |
| 11/2018                                                                      | Nāp                                            | 47,70                                                 | 1,00                                 | 1                                       | 48,70            | 48,70      |
| 12/2018                                                                      | Não                                            | 47.70                                                 | 1,00                                 | -                                       | 48,70            | 48,70      |
| <ol> <li>Informaç<br/>Valor de re<br/>transportes<br/>forneciment</li> </ol> | ceita bruta t<br>intermunicip<br>u de refeiçõe | <b>òmicas e Fi</b><br>otal de com<br>als e inter<br>s | scais<br>ércio, indús<br>estaduais e | tria,                                   | RŞ 0,00          |            |
| Valor da re<br>qualquer na<br>interestado                                    | ncelta bruta t<br>stureza, excet<br>JALA       | otal dos se<br>d transport                            | rviços prest<br>es intermuni         | ados de<br>cipais é                     | R\$ 11.071,13    | 1          |
| Neceita Bro                                                                  | ita Total                                      |                                                       |                                      |                                         | 85 11.071,13     |            |
| Possuiu emp                                                                  | oregado durant                                 | e o periodo                                           | abrangido p                          | ela Declar                              | ação? Não        |            |
| 4. Informaç                                                                  | ções da Recepç                                 | ão da Decla                                           | ração                                |                                         |                  |            |
| Data a Nord                                                                  | rio de Trenes                                  | issão de De                                           | claracão                             |                                         |                  |            |

## Recibo de entrega

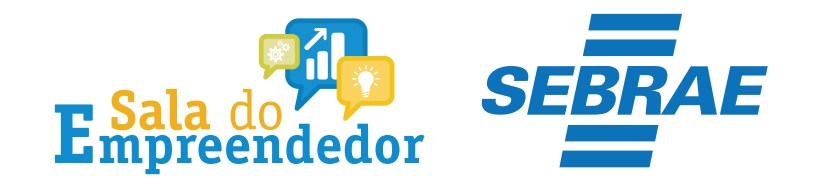

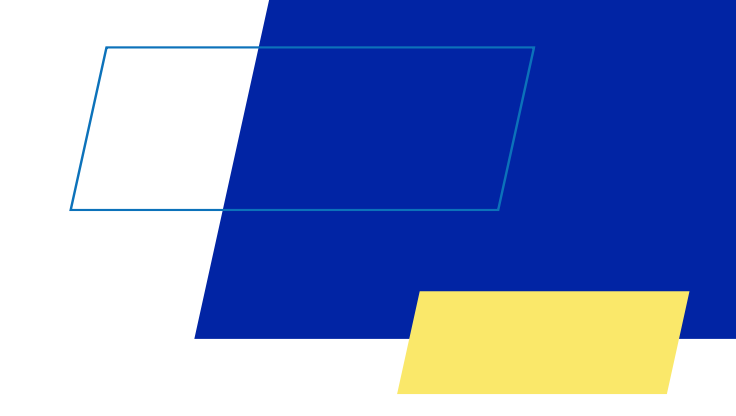

# Você acaba de concluir o conteúdo de orientação sobre as DASN-SIMEI (Declaração Anual do MEI)

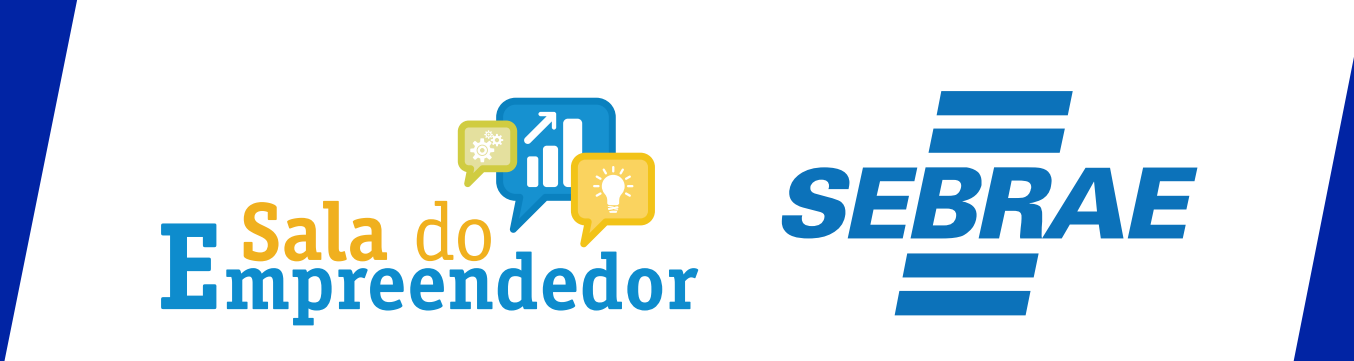